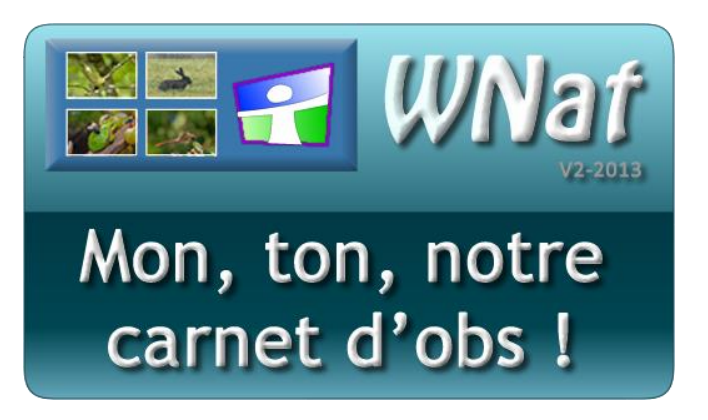

# Un Web-Service WNat, comment ça marche ?

### Principe

Donner la possibilité à un logiciel consommateur de données (MS-EXCEL, MS-ACCESS, OO-CALCS...) d'accéder directement à des données fournies par un serveur Internet.

Cet accès se fait par l'intermédiaire d'une URL codée.

#### Ce que propose WNat à ses observateurs

Récupérer toutes leurs données via un Web-Service personnalisé.

# Quelle est l'URL de mon Web-Service ?

L'URL de votre Web-Service est indiquée dans la page « Exporter ses observations ».

| S.E.P.O.L./21/BOULESTEIX Pascal et PAILLess christelle                                                                                                    |  |
|----------------------------------------------------------------------------------------------------|--|
| Tableau de bord     Observations     Synthèses obs     Zoom espèce     Zoom site     Options     Administrer     Quoi de neuf ?     Quid S.E.P.O.L.?     Contact       Déconnexion <t< th=""><th></th></t<>                                                                                                    |  |
| Ajouter une citation Ajouter un inventaire Exporter ses observations                                                                                                    |  |
| Exporter ses observations                                                                                                    |  |
| Choix du type de données                                                                                                    |  |
| Choix de traitement   Exporter toutes les données                                                                                                    |  |
| Diagnostic                                                                                                    |  |
| Action Un web-service, comment ça marche ?                                                                                                    |  |
| Mon Web-Service Mon Web-Service Physics Physics Physic |  |
| Dans le but de reexporter toutes vos<br>données                                                                                                    |  |
| LISTE DES FICHIERS TELECHARGEABLES                                                                                                    |  |
| Nom Taille Date de chargement                                                                                                    |  |
| 12/02/2013 06:51:05                                                                                                    |  |
| 155620 24/01/2013 06:16:43                                                                                                    |  |

L'URL doit être copiée dans son intégralité, les deux lignes nécessaires pour son affichage sont en fait une seule et même ligne.

## Comment se servir de son Web-Service ?

*Un exemple d'utilisation dans MS-Excel 2010 va être expliqué (Ce principe de liaison est présent, avec de petites nuances dans d'autres logiciels).* 

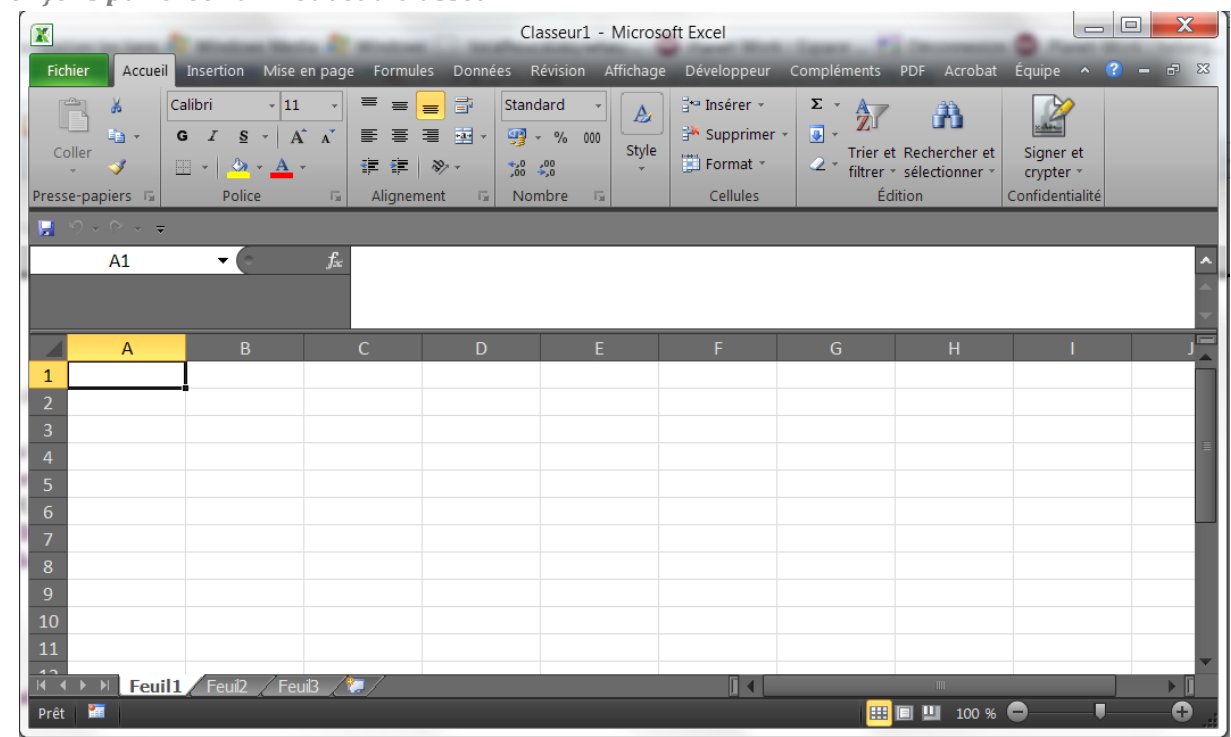

Commençons par créer un nouveau classeur

Une fois le classeur créé, activer le menu « Données/A partir du Web »

|                                                                                         | Classeur1 -                                                                                       | Microsoft Excel                                          |                                                               |
|-----------------------------------------------------------------------------------------|---------------------------------------------------------------------------------------------------|----------------------------------------------------------|---------------------------------------------------------------|
| Fichier Accueil Insertion Mise en page Form                                             | lles Données Révision A                                                                           | ffichage Développeur Compléments                         | PDF Acrobat Équipe 🔺 🕜 🗕 🗗 🔀                                  |
| Données<br>externes v Actualiser<br>tout v ∞ Modifier les liens<br>Connexions           | ✓     ✓     Effacer       Filtrer     ✓     Réappliquer       ✓     Avancé       Trier et filtrer | Convertir Supprimer<br>les doublons<br>Outils de données | données - → Grouper - ↔<br>→ Dissocier - =<br>ios -<br>Plan G |
| Depuis À partir À partir Autres<br>Access du Web du texte sources -<br>Données externes | _                                                                                                 |                                                          |                                                               |
| Obtenir des données externes à partir du We                                             | b D E                                                                                             | F G                                                      | H I H                                                         |
| 1 Importe les données d'une page Web.                                                   |                                                                                                   |                                                          |                                                               |
| 2                                                                                       |                                                                                                   |                                                          |                                                               |
| 3                                                                                       |                                                                                                   |                                                          | E                                                             |
| 5                                                                                       |                                                                                                   |                                                          |                                                               |
| 6                                                                                       |                                                                                                   |                                                          |                                                               |
| 7                                                                                       |                                                                                                   |                                                          |                                                               |
| 8                                                                                       |                                                                                                   |                                                          |                                                               |
| 9                                                                                       |                                                                                                   |                                                          |                                                               |
|                                                                                         |                                                                                                   |                                                          |                                                               |
| 11                                                                                      |                                                                                                   |                                                          |                                                               |
| K ∢ ▶ M Feuil1 Feuil2 / Feuil3 / 💭                                                      |                                                                                                   |                                                          |                                                               |
| Prêt 🔚                                                                                  |                                                                                                   |                                                          | II III 100 % 🗢 🛛 🗸 🕂 🔂 🚆                                      |

### La fenêtre « Nouvelle requête sur le Web » est affichée.

Coller l'URL de votre Web-Service dans la zone Adresse

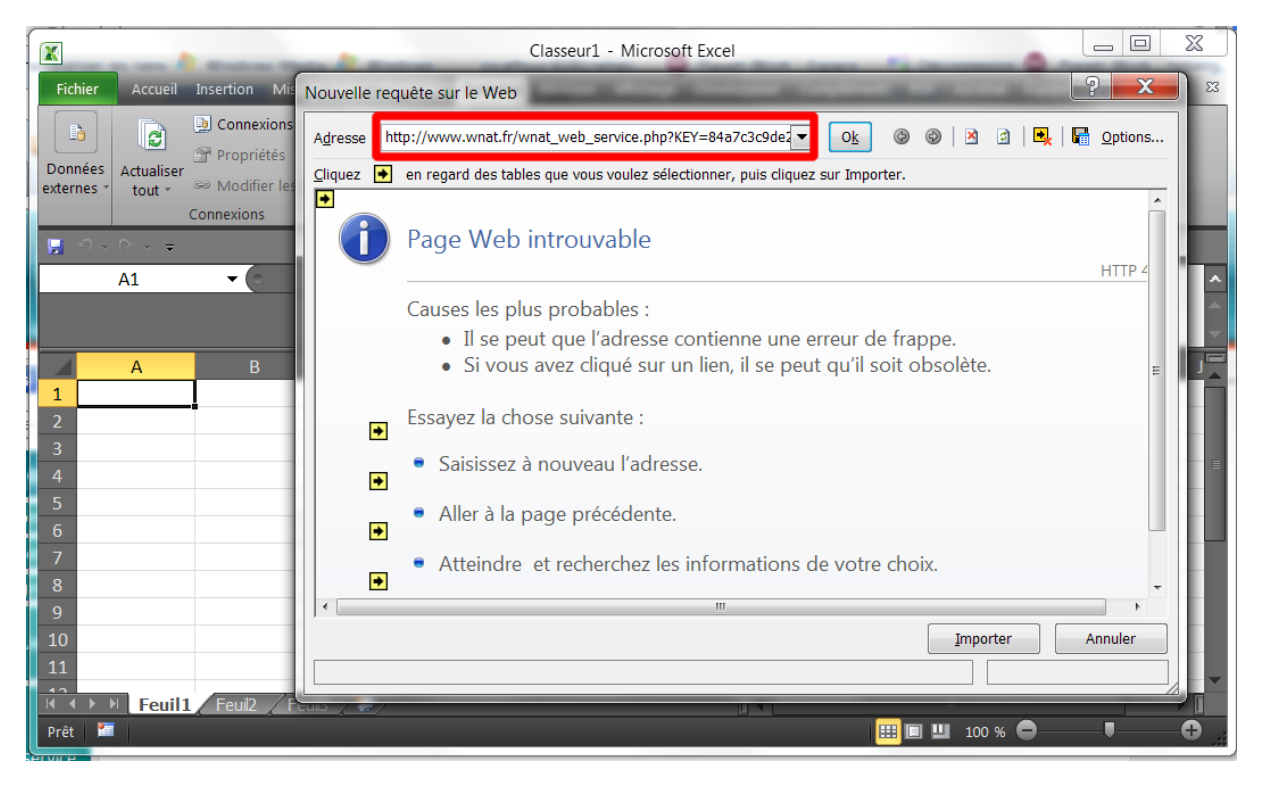

Puis cliquez sur le bouton « OK »

Le résultat du Web-Service s'affiche alors dans la fenêtre

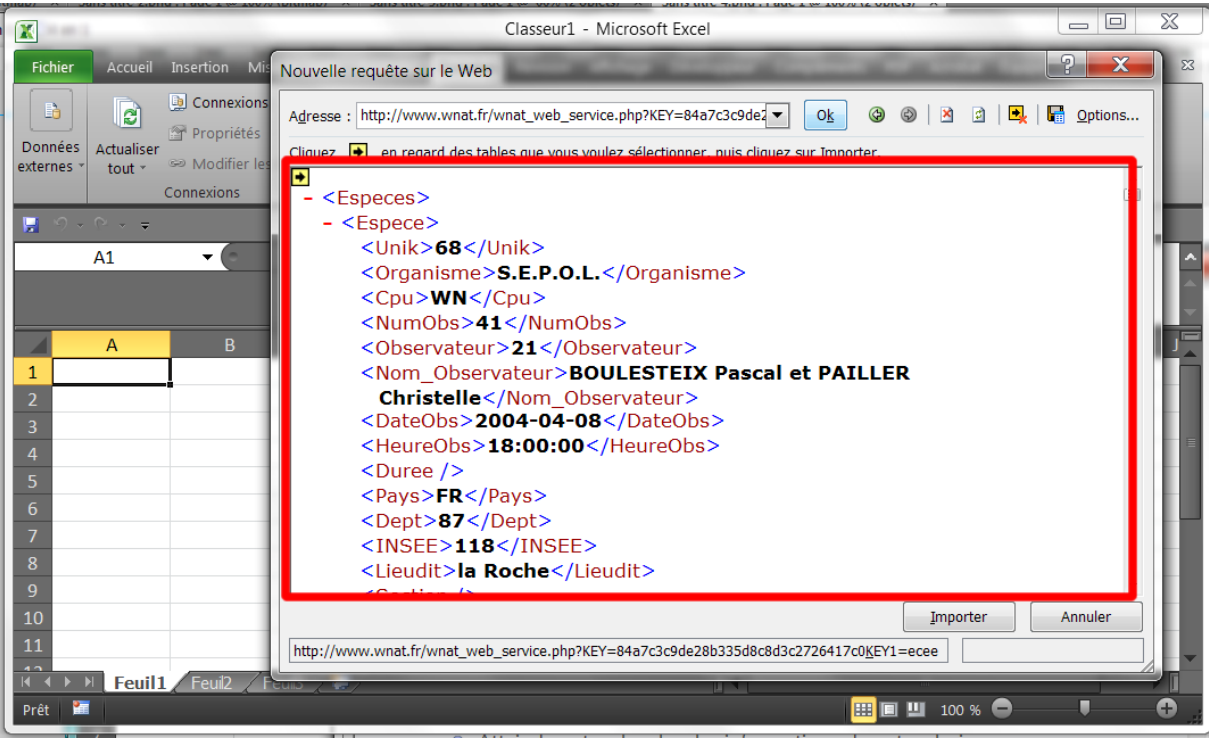

Cliquez sur le bouton « Importer »

MS-EXCEL vous demandera alors de confirmer dans quelle cellule vous voulez importer les données

| X            |            |                     | -            | Cla                     | asseur1 - Microsof  | ft Excel                    | iner Si              | _            | _                                          |     |
|--------------|------------|---------------------|--------------|-------------------------|---------------------|-----------------------------|----------------------|--------------|--------------------------------------------|-----|
| Fichier      | Accueil    | Insertion Mise en   | page Formule | s Données Re            | évision Affichage   | Développeur                 | Compléments I        | PDF Acroba   | it Équipe 🔺 🕻                              |     |
|              | B          | D Connexions        | A<br>Z↓ AZA  | K Effa                  | acer                |                             | 🔊 Validation des     | données 👻    | Grouper 🔹 📲                                |     |
| Données      | Actualiser | Propriétés          | Z Trier      | Filtrer                 | appliquer Convertin | r Supprimer                 | 🛱 Consolider         |              | ◆ Dissocier ▼ <sup>●</sup><br>铜 Sous-total |     |
| externes *   | tout ∗     | Connexions          | -            | Ava<br>Trier et filtrer | ince                | les doublons<br>Outils      | de données           | os *         | Plan F                                     |     |
| <b>.</b> 9 • | (? × ₹     |                     |              |                         | _                   | -                           |                      |              |                                            |     |
|              | A1         | <b>-</b> (a         | $f_{x}$      | I                       | Importation de do   | nnées                       |                      |              |                                            | ^   |
|              |            |                     |              |                         | Insérer les données | ; dans<br>L d'une feuille d | e calcul existante : |              |                                            |     |
|              | Δ          | B                   | С            | D                       | \$A\$1              | 2 d dire redire d           |                      | н            | 1                                          |     |
| 1            |            |                     |              |                         | 🔘 Feuille de ca     | alcul <u>e</u> xistante :   |                      |              |                                            | Â   |
| 2            |            |                     |              |                         | =\$A\$1             |                             |                      |              |                                            |     |
| 3            |            |                     |              | - 1                     | Nouvelle feu        | ille de calcul              |                      | _            |                                            | =   |
| 5            |            |                     |              |                         | P <u>r</u> opriétés | ОК                          | Annuler              |              |                                            |     |
| 6            |            |                     |              | C                       |                     |                             |                      |              |                                            |     |
| 7            |            |                     |              |                         |                     |                             |                      |              |                                            | - 1 |
| 9            |            |                     |              |                         |                     |                             |                      |              |                                            |     |
| 10           |            |                     |              |                         |                     |                             |                      |              |                                            |     |
| 11           | _          |                     |              |                         |                     |                             |                      |              |                                            | -   |
|              | Feuil 1    | L / Feuil2 / Feuil3 |              | _                       |                     |                             |                      |              |                                            |     |
| Pointer      | <u></u>    |                     |              |                         |                     |                             |                      | <b>100</b> 9 | •                                          | . v |

Et Hop ! vos observations apparaitront comme par magie !

| X     | -              |                  |             | CI                       | asseur1 - Microsoft      | t Excel                     |                             | Outi             |            |             |
|-------|----------------|------------------|-------------|--------------------------|--------------------------|-----------------------------|-----------------------------|------------------|------------|-------------|
| Fich  | hier Acc       | ueil   Insertion | Mise en paç | ge   Formules   De       | onnées   Révision   Affi | ichage   Développeur   Comp | oléments PDF Acroba         | it Équipe Créat  | tion 🔺 🕐   |             |
| Nom   | du tableau     |                  | 📴 Synthé    | tiser avec un tabl       | eau croisé dynamique     | 📃 🖻 🗳                       | ☑ Ligne d'en-tête           | 🔲 À la premiè    | re colonne |             |
| Table | eau1           |                  | 🕂 Suppri    | mer les doublons         | \$                       | Superter Actualizer         | 📃 Ligne des totaux          | c 📃 À la dernièr | re colonne | Chulor      |
|       | tedimensio     | nner le tableau  | 📳 Conver    | rtir en plage            |                          | Texporter Actualiser        | ✓ Lignes à bandes           | Colonnes à       | bandes     | rapides *   |
|       | Propr          | iétés            |             | Outils                   |                          | Données de tableau exte     | Options de style de tableau |                  |            | Styles de t |
|       | <b>? •</b> ? • | Ŧ                |             |                          |                          |                             |                             |                  |            |             |
|       | B2             | - (              |             | f <sub>≈</sub> S.E.P.O.L |                          |                             |                             |                  |            | ^           |
|       |                |                  |             |                          |                          |                             |                             |                  |            | -           |
|       |                |                  |             |                          |                          |                             |                             |                  |            | ~           |
|       | A              | В                | С           | D                        | E                        |                             |                             | G                | Н          |             |
| 1     | Unik 💌         | Organisme        | ▼ Cpu ▼     | NumObs 💌                 | Observateur 💌            | Nom_Observateur             | ×                           | DateObs 💌        | HeureObs   | B 💌 Dure    |
| 2     | 68             | S.E.P.O.L.       | WN          | 41                       | 21 /                     | BOULESTEIX Pascal et P      | PAILLER Christelle          | 08/04/2004       | 18:00:00   |             |
| 3     | 72             | S.E.P.O.L.       | WN          | 45                       | 21 /                     | BOULESTEIX Pascal et P      | PAILLER Christelle          | 10/04/2004       | 09:00:00   |             |
| 4     | 73             | S.E.P.O.L.       | WN          | 46                       | 21 /                     | BOULESTEIX Pascal et P      | PAILLER Christelle          | 09/04/2004       | 19:00:00   |             |
| 5     | 161            | S.E.P.O.L.       | WN          | 64                       | 21 /                     | BOULESTEIX Pascal et P      | PAILLER Christelle          | 12/04/2004       |            |             |
| 6     | 163            | S.E.P.O.L.       | WN          | 64                       | 21 /                     | BOULESTEIX Pascal et P      | PAILLER Christelle          | 12/04/2004       |            |             |
| 7     | 162            | S.E.P.O.L.       | WN          | 64                       | 21 /                     | BOULESTEIX Pascal et P      | PAILLER Christelle          | 12/04/2004       |            |             |
| 8     | 160            | S.E.P.O.L.       | WN          | 64                       | 21 /                     | BOULESTEIX Pascal et P      | PAILLER Christelle          | 12/04/2004       |            |             |
| 9     | 164            | S.E.P.O.L.       | WN          | 65                       | 21 /                     | BOULESTEIX Pascal et P      | AILLER Christelle           | 12/04/2004       |            |             |
| 10    | 197            | S.E.P.O.L.       | WN          | 73                       | 21 /                     | BOULESTEIX Pascal et P      | PAILLER Christelle          | 17/04/2004       | 17:00:00   |             |
| 11    | 198            | S.E.P.O.L.       | WN          | 74                       | 21 /                     | BOULESTEIX Pascal et P      | AILLER Christelle           | 17/04/2004       | 15:00:00   |             |
| 40    |                | ouil1 2 Feuil2   | Eeuil3      | 100                      | 21                       |                             |                             | 25/04/2004       |            |             |
| Prêt  |                |                  |             |                          |                          |                             |                             | <u> </u>         |            | •           |

### Plus fort encore !

*Quand vous rouvrirez votre classeur, un Ctrl+Atl+F5 ou via le menu « Données/Actualiser tout » ira rechercher automatiquement la dernière version de vos données naturalistes.* 

|                     |                           |                                                                              | -                                          | Cli                   | asseur1 - Microsoft E                                                                            | Excel                                                                                                    | Outi                              |                                                                                                    |            |
|---------------------|---------------------------|------------------------------------------------------------------------------|--------------------------------------------|-----------------------|--------------------------------------------------------------------------------------------------|----------------------------------------------------------------------------------------------------|-----------------------------------|----------------------------------------------------------------------------------------------------|------------|
| Fic<br>Don<br>exter | hier A<br>née Ac<br>nes t | ccueil Insertion   M<br>alignment<br>tualiser<br>out - Modifie<br>C nnexions | lise en pag<br>ions<br>tés<br>tr les liens | je Formule Do         | innées évision Affici<br>k Effacer<br>Filtrer & Réapplique<br>Filtrer 2 Avancé<br>ier et filtrer | Accel<br>age Développeur Compléments PDF Acrob<br>S Validation des do<br>Convertir Supprimer<br>les doublons Analyse scénarios<br>Outils de données | at   Équipe Créa<br>nnées Grc<br> | tion <b>~ ?</b><br>Puper ~ The socier ~ The socier ~ The socier ~ The socie sector and the socie sector and the socie sec |            |
|                     | A                         | <b>tualiser tout (Ctrl</b><br>Vettre à jour toutes<br>proviennent d'une s    | + <b>Alt+F5)</b><br>les inform             | ations qui<br>onnées. |                                                                                                  |                                                                                                    |                                   |                                                                                                    | • •        |
|                     | А                         | В                                                                            | С                                          | D                     | E                                                                                                | F                                                                                                    | G                                 | Н                                                                                                    |            |
| 1                   | Unik                      | Organisme                                                                    | Cpu 🔻                                      | NumObs 🔽              | Observateur V                                                                                    | om_Observateur                                                                                                    | DateObs                           | HeureObs                                                                                                    |            |
| 2                   | 7                         | SEPOL                                                                        | WIN                                        | 41                    | 21 B                                                                                             | OULESTEIX Pascal et PAILLER Christelle                                                                                                    | 10/04/2004                        | 18:00:00                                                                                                    |            |
| 4                   | 7                         | 3 S F P O I                                                                  | WN                                         | 45                    | 21 B                                                                                             | OULESTEIX Pascal et PAILLER Christelle                                                                                                    | 09/04/2004                        | 19:00:00                                                                                                    |            |
| 5                   | 16                        | 2 S.E.P.O.L.                                                                 | WN                                         | 64                    | 21 B                                                                                             | OULESTEIX Pascal et PAILLER Christelle                                                                                                    | 12/04/2004                        | 15.00.00                                                                                                    |            |
| 6                   | 16                        | S.E.P.O.L.                                                                   | WN                                         | 64                    | 21 B                                                                                             | OULESTEIX Pascal et PAILLER Christelle                                                                                                    | 12/04/2004                        |                                                                                                    |            |
| 7                   | 16                        | 1 S.E.P.O.L.                                                                 | WN                                         | 64                    | 21 B                                                                                             | OULESTEIX Pascal et PAILLER Christelle                                                                                                    | 12/04/2004                        |                                                                                                    |            |
| 8                   | 16                        | 3 S.E.P.O.L.                                                                 | WN                                         | 64                    | 21 B                                                                                             | OULESTEIX Pascal et PAILLER Christelle                                                                                                    | 12/04/2004                        |                                                                                                    |            |
| 9                   | 16                        | 4 S.E.P.O.L.                                                                 | WN                                         | 65                    | 21 B                                                                                             | OULESTEIX Pascal et PAILLER Christelle                                                                                                    | 12/04/2004                        |                                                                                                    |            |
| 10                  | 19                        | 7 S.E.P.O.L.                                                                 | WN                                         | 73                    | 21 B                                                                                             | OULESTEIX Pascal et PAILLER Christelle                                                                                                    | 17/04/2004                        | 17:00:00                                                                                                    |            |
| 11                  | 19                        | B S.E.P.O.L.                                                                 | WN                                         | 74                    | 21 B                                                                                             | OULESTEIX Pascal et PAILLER Christelle                                                                                                    | 17/04/2004                        | 15:00:00                                                                                                    |            |
|                     |                           | Feuil1 Feuil2                                                                | Feuil3                                     | 100                   | 21 0                                                                                             |                                                                                                    | 25/04/2004                        |                                                                                                    | ► <b>I</b> |
| Prêt                | 2                         |                                                                              |                                            |                       |                                                                                                  | 🖽 🗖                                                                                                    | Ш 100 % 🖨                         |                                                                                                    | •          |